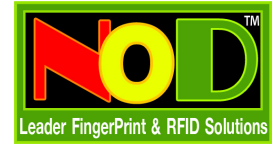

## ขั้นตอนการติดตั้ง และวิธีการใช้โปรแกรม SCAN IP

Advanced IP scanner : โปรแกรมนี้เหมาะสำหรับพวกเครื่องคอมพิวเตอร์ในองค์กร หรือ สถานศึกษาครับ ที่มีวง Network ที่กว้างขวาง และต้องการที่จะให้เครื่องลูกนั้นได้ทราบถึง IP Address ของพวกเครื่องลูก (Client) ทั้งหลาย จะได้ประหยัดเวลา รวดเร็ว ไม่งั้นจะต้องมานั่งพิมพ์กำสั่งต่างๆ ทีละเครื่อง ซึ่งเป็นการเสียเวลามากๆ ประหยัดเวลาลงไป ได้เยอะเลยละครับผม ... โดยคุณสามารถกันหา IP Address ต่างๆ จากเครื่องคอมพิวเตอร์ทั้งหลายได้หลายร้อยเครื่อง ภายในเวลาไม่กี่ วินาที เท่านั้นครับ ... และนอกจากนี้แล้ว โปรแกรมนี้ยังสามารถที่จะใช้ได้กับ OS เกือบทุกรุ่นด้วยละ ครับผม ...

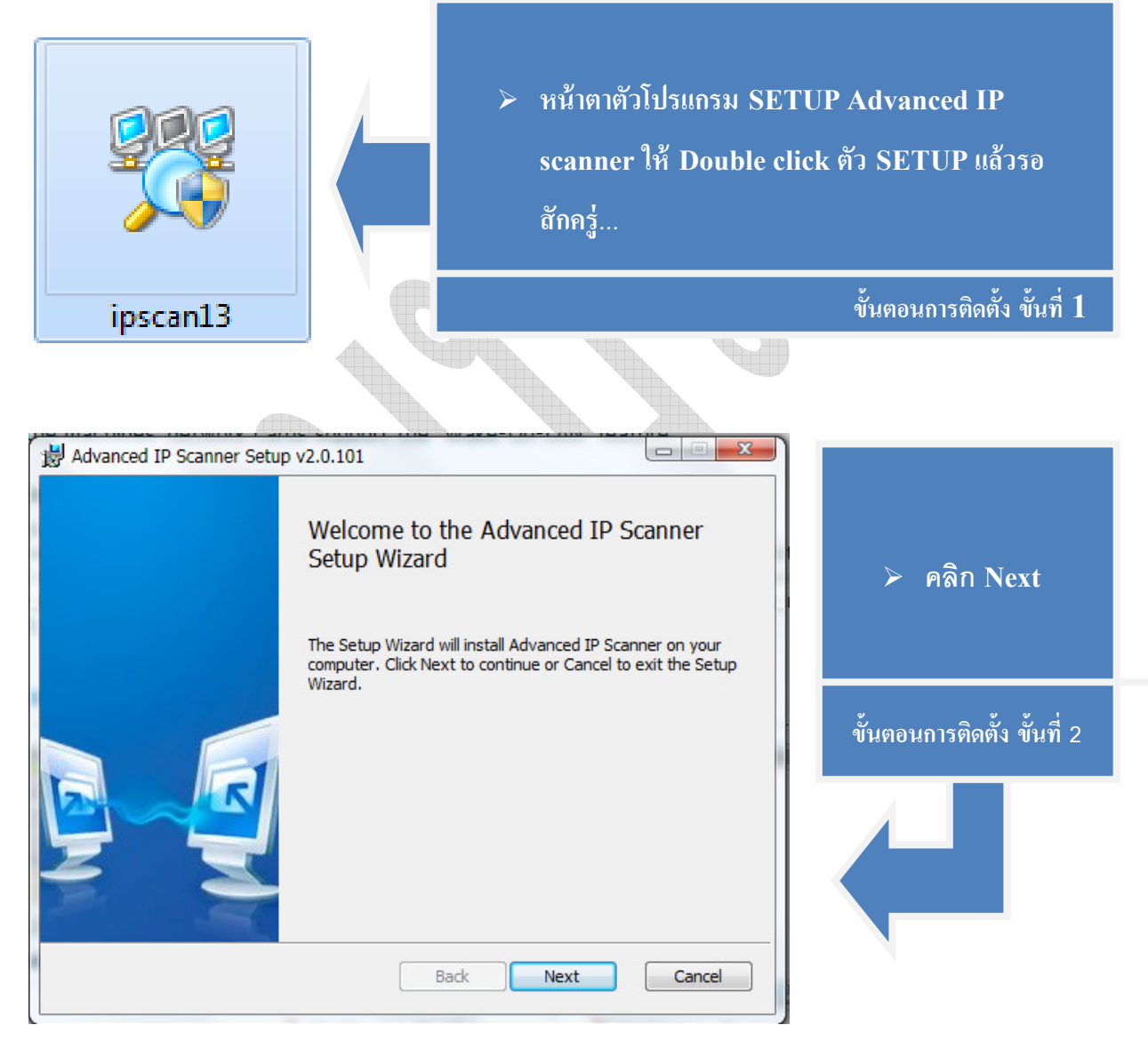

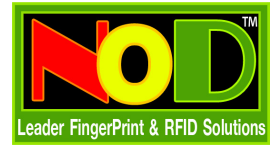

### การใช้งานโปรแกรม Scan หา IP

| 😸 Advanced IP Scanner Setup                                                                                               | > คลิกเครื่องหมายถก         |
|----------------------------------------------------------------------------------------------------|-----------------------------|
| End-User License Agreement                                                                                                | ตรงช่อง I accent            |
| Please read the following license agreement carefully                                                                     | the terms                   |
| Advanced IP Scanner                                                                                                    | > กด Novt เพื่อเข้าส่       |
| END USER LICENSE AGREEMENT                                                                                                | · พัวต่อ เอ๊อไป             |
|                                                                                                    |                             |
| NOTICE TO USER:                                                                                                    |                             |
| THIS IS A CONTRACT. AT THE END, YOU WILL BE ASKED TO ACCEPT<br>THIS AGREEMENT AND CONTINUE TO INSTALL OR, IF YOU DO NOT + | ขั้นตอนการติดตั้ง ขั้นที่ 3 |
| ☑ I accept the terms in the License Agreement                                                                             |                             |
| Print Back Next Cancel                                                                                                    |                             |
|                                                                                                    |                             |
| Hadvanced IP Scanner Setup                                                                                                |                             |
| Destination Folder<br>Click Next to install to the default folder or click Change to choose another.                      |                             |
| Install Advanced IP Scanner to:                                                                                           |                             |
| C:\Program Files\Advanced IP Scanner v2\                                                                                  |                             |
| Change                                                                                                    |                             |
|                                                                                                    |                             |
| Create a shortcut for this program on the desktop.                                                                        |                             |
|                                                                                                    |                             |
|                                                                                                    |                             |
| Back Next Cancel                                                                                                    |                             |
| . 9/                                                                                                    | 1                           |
| กำหนดที่ติดตั้งโปรแกรม(ส่วนมากใช้การตั้งค่าที่มากับ                                                                       | เโปรแกรม)                   |
| คลิกถูกที่ช่อง Create a Shortcut เพื่อต้องการให้โน                                                                        | รแกรมสร้าง shortcut         |
| ที่ หน้าจอ                                                                                                    |                             |

> กด Next เพื่อเข้าสู่ขั้นตอนถัดไป..

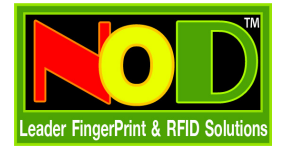

#### การใช้งานโปรแกรม Scan หา IP

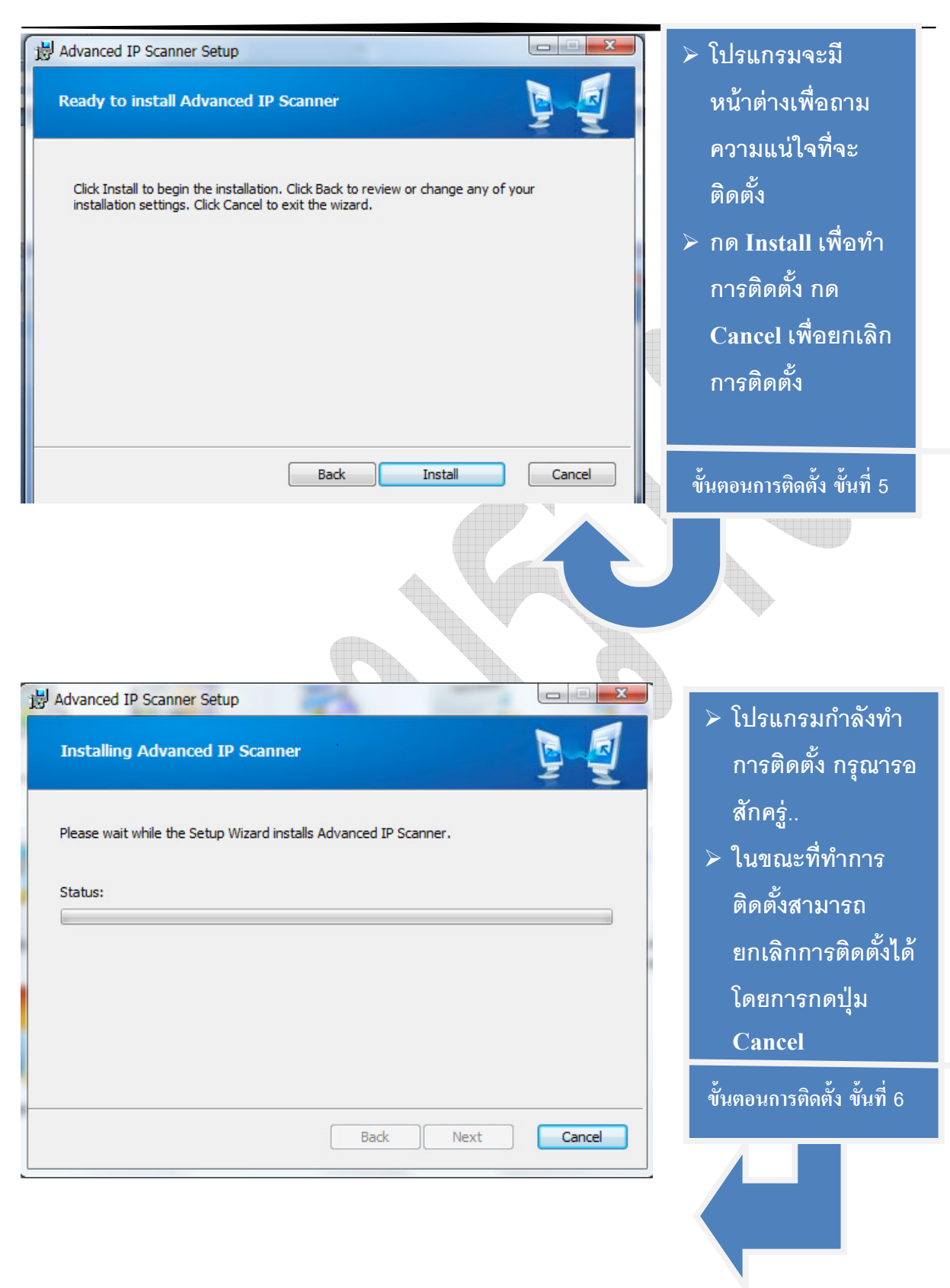

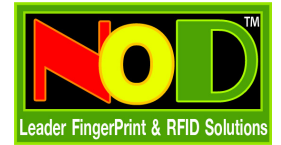

### การใช้งานโปรแกรม Scan หา IP

| B Advanced IP Scanner Setup                                       |                   | 22                               |                 |                                |                              |   | > โปรแกรมติดตั้ง                         |
|-------------------------------------------------------------------|-------------------|----------------------------------|-----------------|--------------------------------|------------------------------|---|------------------------------------------|
|                                                                   | Con<br>Setu       | npleted the<br>Ip Wizard         | Advanced        | IP Scann                       | er                           |   | สมบูรณ์แล้ว<br>≻ ถ้าต้องการให้           |
|                                                                   | Click t           | he Finish button t               | o exit the Setu | p Wizard.                      |                              |   | โปรแกรมเริ่ม                             |
|                                                                   |                   |                                  |                 |                                |                              |   | ทำงานทันที่ให้คลิก                       |
|                                                                   |                   |                                  |                 |                                |                              |   | ถูกหน้า Launch                           |
|                                                                   |                   |                                  |                 |                                |                              |   | advanced IP<br>Scanner                   |
| 2 3                                                               |                   | Launch Advanced                  | IP Scanner      |                                |                              | 4 | <ul> <li>กด Finish เพื่อเริ่ม</li> </ul> |
| -                                                                 |                   | ( Parts                          | Finish          |                                |                              |   | โปรแกรม                                  |
|                                                                   |                   | Back                             | Finish          |                                |                              | Ì | ขั้นตอนการติดตั้ง ขั้นที่ 7              |
|                                                                   |                   |                                  |                 |                                |                              |   |                                          |
|                                                                   |                   |                                  |                 |                                |                              |   | •                                        |
|                                                                   |                   |                                  |                 |                                |                              |   |                                          |
| Advanced IP Scanner<br>File Operations Settings View Help         |                   |                                  |                 |                                |                              |   | > หน้าต่าง Program                       |
| LE O C Radmi                                                      | n <sup>®</sup> fa | ist & secure re                  | mote contro     | l software                     | Try It Free                  |   | Advanced IP                              |
| Scan Example: 192.168.0.1-192.168.0.120                           | )<br>).100,192    | .168.0.200                       |                 |                                | •                            |   | scanner                                  |
| Status                                                            | N                 | ame                              |                 | IP                             | MAC address                  |   |                                          |
| Max-book<br>2 Athlon64                                            |                   |                                  |                 | 192.168.0.102<br>192.168.0.103 | 00:24:54:B4:<br>00:0F:EA:64: |   |                                          |
| ▶ 🛃 Homer                                                         |                   |                                  |                 | 192.168.0.104<br>192.168.0.105 | 1C:6F:65:44:<br>08:00:27:D8: |   |                                          |
| CLAW                                                              |                   |                                  |                 | 192.168.0.106<br>192.168.0.108 | 00:50:FC:C6<br>00:E0:18:93:  |   |                                          |
| <ul> <li>vm-oziris-ws2.horatio.local</li> <li>ALBATRON</li> </ul> |                   |                                  |                 | 192.168.0.109<br>192.168.0.111 | 08:00:27:CD<br>00:05:5D:48:  |   |                                          |
| Frink                                                             |                   |                                  |                 | 192.168.0.112<br>192.168.0.113 | 00:15:17:ED:<br>08:00:27:09: |   |                                          |
| 📕 Wikipedia<br>🕎 Ftp                                              | 8                 | Explore<br>Copy                  |                 |                                |                              |   |                                          |
| ADMINS<br>CS                                                      |                   | Add to "Favorites"               |                 |                                |                              |   |                                          |
| Documents and Settings     Favorites                              |                   | Rescan selected<br>Save selected |                 |                                |                              |   |                                          |
| Root                                                              |                   | Wake-On-LAN                      |                 |                                |                              |   |                                          |
|                                                                   |                   | Shut down<br>Abort shut down     |                 |                                | Add to "Favorites"           |   |                                          |
| Pause                                                             |                   | 9 alive, 11                      | . dead          |                                |                              |   |                                          |

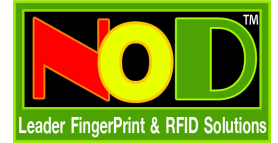

# > Double click ตัว shortcut ที่อยู่หน้า Desktop ขั้นตอนการใช้โปรแกรม ขั้นที่ 1 🛃 Advanced IP Scanner File Operations Settings View Help Rodmin® fast & secure remote control software Try It Free 192.168.1.1 - 192.168.1.254 สามารถกรอกช่วง IP ที่จะ Scan ได้ Scan Example: 192.168.0.1-192.168.0.100, 192.168.0.200 Scan Favorites P 1011 MAC address Status Name ช่องแสดงผลของการ scan IP Add to "Favorites" Pause 0 alive, 0 dead

## การใช้โปรแกรม Advanced IP scanner

> หน้าต่างเริ่มต้นของโปรแกรม จะเป็นหน้าต่างว่าง และช่องกรอกช่วง IP

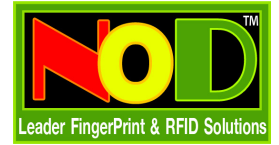

| Advanced | IP Scanner<br>tions Settings View Help                               |                                                                                                    |                                                                                             |                                    |
|----------|----------------------------------------------------------------------|----------------------------------------------------------------------------------------------------|---------------------------------------------------------------------------------------------|------------------------------------|
| IP C     | 🧕 🧕 🖪 Radmin®                                                        | fast & secure re                                                                                   | mote control softwar                                                                        | e Try It Fre                       |
| 1 Scan   | 192.168.0.101 - 192.168.0.120<br>Example: 192.168.0.1-192.168.0.100, | , 192.168.0.200                                                                                    |                                                                                             |                                    |
| Scan F   | avorites                                                             |                                                                                                    | A                                                                                           |                                    |
| Status   | Max-book                                                             | ivame                                                                                              | 19<br>192.168.0.10                                                                          | 02 00:24:54:B4:                    |
|          | Athlon64<br>Homer                                                    |                                                                                                    | 192.168.0.10                                                                                | 03 00:0F:EA:64:<br>04 1C:6F:65:44: |
|          | CLAW                                                                 |                                                                                                    | 192.168.0.10<br>192.168.0.10                                                                | 05 08:00:27:D8:<br>06 00:50:FC:C6  |
|          | CLEOPATRA<br>vm-oziris-ws2.horatio.local                             |                                                                                                    | 192.168.0.10<br>192.168.0.10                                                                | 00:E0:18:93:<br>09 08:00:27:CD     |
|          | ALBATRON<br>Frink                                                    |                                                                                                    | 192.168.0.1<br>192.168.0.1                                                                  | 11 00:05:5D:48:<br>12 00:15:17:ED: |
|          | Wikipedia  Ftp ADMINS CS Documents and Settings Favorites IPCS Root  | Explore<br>Copy Add to "Favorites"<br>Rescan selected<br>Save selected<br>Wake-On-LAN<br>Shut down |                                                                                             | Add to "Favorites"                 |
| Pause    |                                                                      | Abort shut down                                                                                    | l dead                                                                                      |                                    |
|          |                                                                      | <ul> <li>คลิกที่1</li> <li>ตรงหน้<br/>สถานะ<br/>addres</li> </ul>                                  | ปุ่ม Scan <mark>Scan</mark><br>้าต่างแสดงผลจะแสต<br>, ชื่อ, IP, พร้อม MA<br>ธร อย่างรวดเร็ว | ดง<br>▲ <b>C</b>                   |